## Gezichtsdetectie-zoom

U kunt het deel vergroten door een gezicht op te nemen in een stilstaand beeld en het op te slaan als een nieuw bestand.

**1** Selecteer de weergavestand.

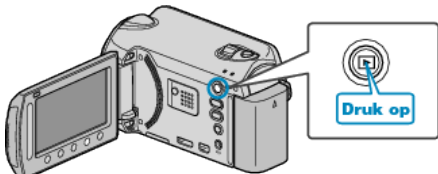

2 Selecteer de stilstaand beeld-stand.

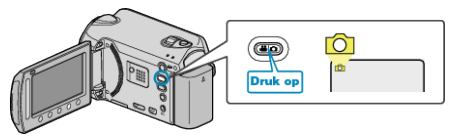

 $\textbf{3} \hspace{0.1 cm} \text{Selecteer het gewenste stilstaande beeld en raak} \hspace{0.1 cm} \circledast \hspace{0.1 cm} \text{aan.}$ 

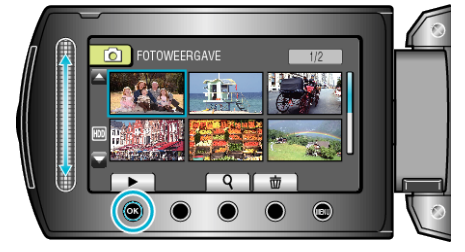

4 Druk op 🙆.

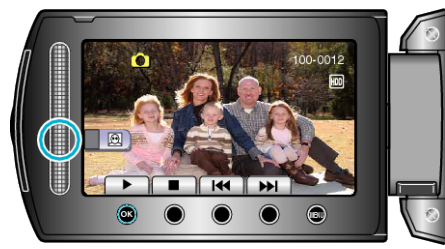

- Er worden gezichten gedetecteerd.
- ${\bf 5}\,$  Selecteer het gezicht waarop moet worden ingezoomd en raak  $\circledast$  aan.

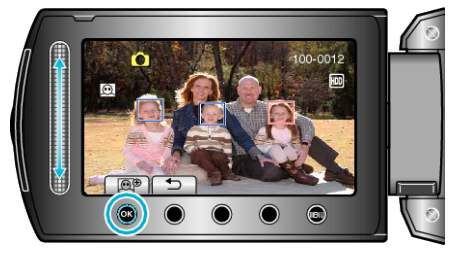

- Het gezicht aangeduid in rood is ingezoomd.
- 6 Druk meermaals op 🛞 om de zoomverhouding te wijzigen.

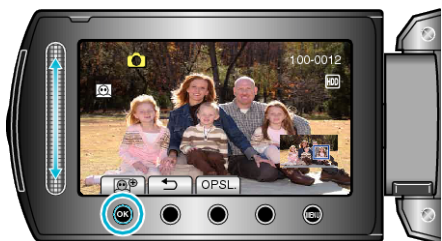

- Raak de schuiver aan om het zoomgebied aan te passen/te wijzigen.
- 7 Druk op "OPSL.".

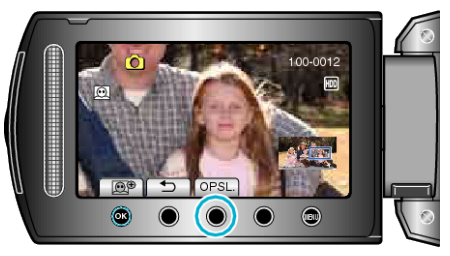

- Ingezoomde beelden worden opgeslagen in het opnameformaat 16:9, ongeacht het oorspronkelijke formaat.
- 8 Selecteer "JA" en druk op 66.

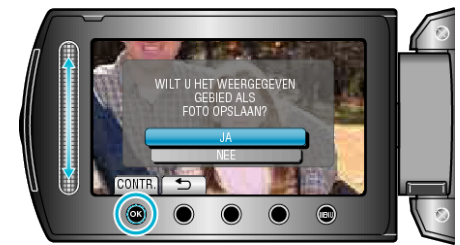

• Raak na het opslaan 🛞 aan.